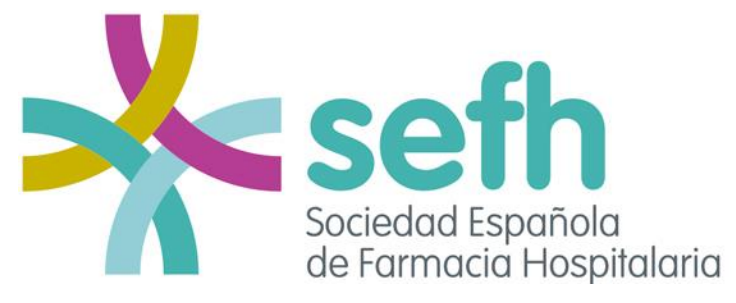

#### **ELECCIONES A CANDIDATURA CERRADA JUNTA DE GOBIERNO 2023**

Votación online: del 03/10/2023 a las 09:00h al 05/10/2023 a las 17:30h

## GUÍA DE VOTACIÓN

Opción 1: Acceso desde el enlace del Email recibido

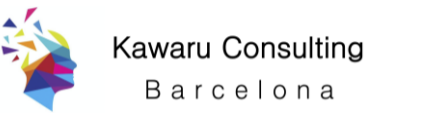

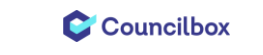

### El día 3 de octubre, a las 09:00h (hora de inicio de la elección) se le enviará un e-mail certificado que le permitirá acceder a la votación.

Nota: si no ve el email en su bandeja de entrada, por favor revise la carpeta de 'correo no deseado' (spam)

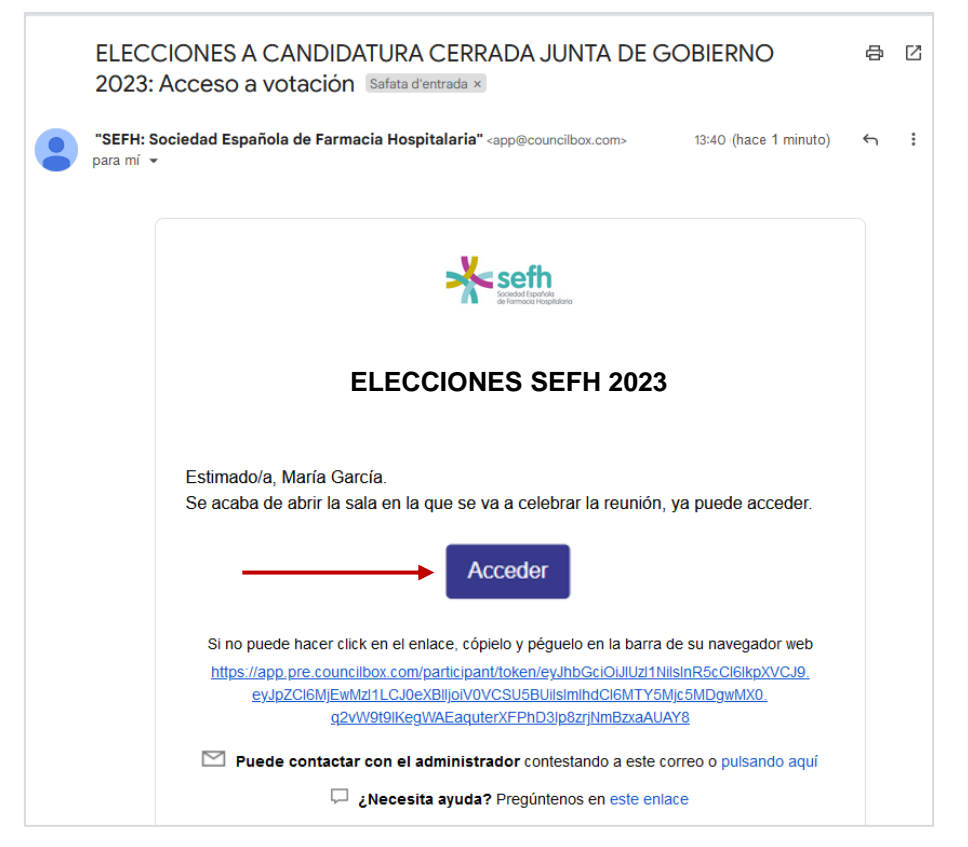

### Abra el email y haga clic en el botón Acceder.

(O bien, copie el enlace que se muestra debajo del botón y péguelo en su navegador web: Chrome, Firefox, o Edge).

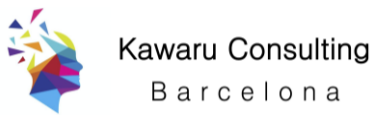

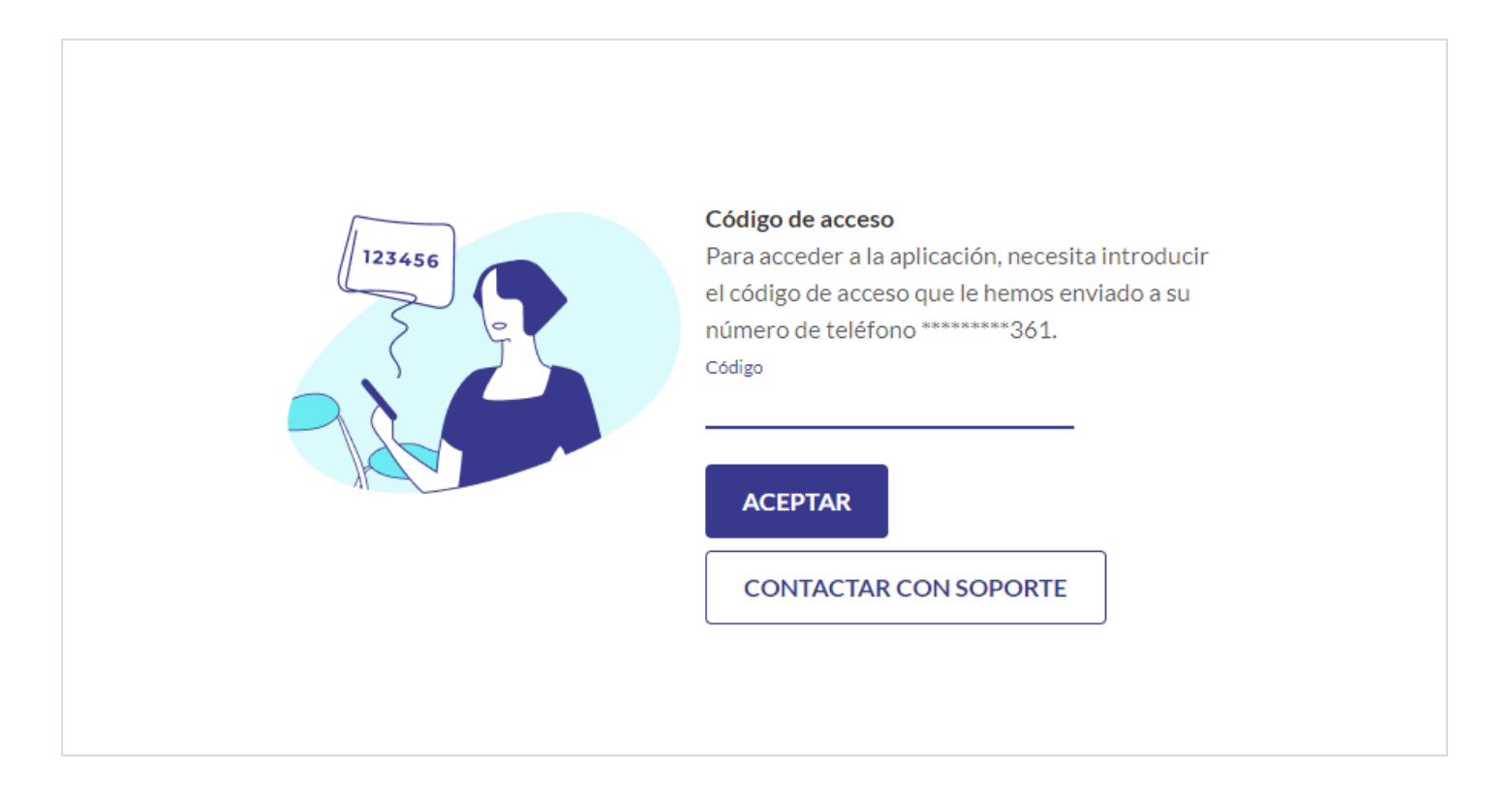

A continuación, se le solicitará incluir el código numérico de cinco cifras (por ejemplo, 12345) que habrá recibido por *SMS* en su teléfono móvil. Introdúzcalo y avance pulsando en *ACEPTAR*.

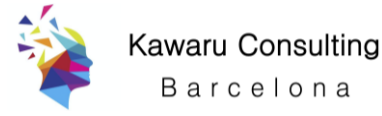

El sistema valida la información y le muestra la pantalla de acceso al entorno seguro de votación. Haga clic en *ACCEDER*.

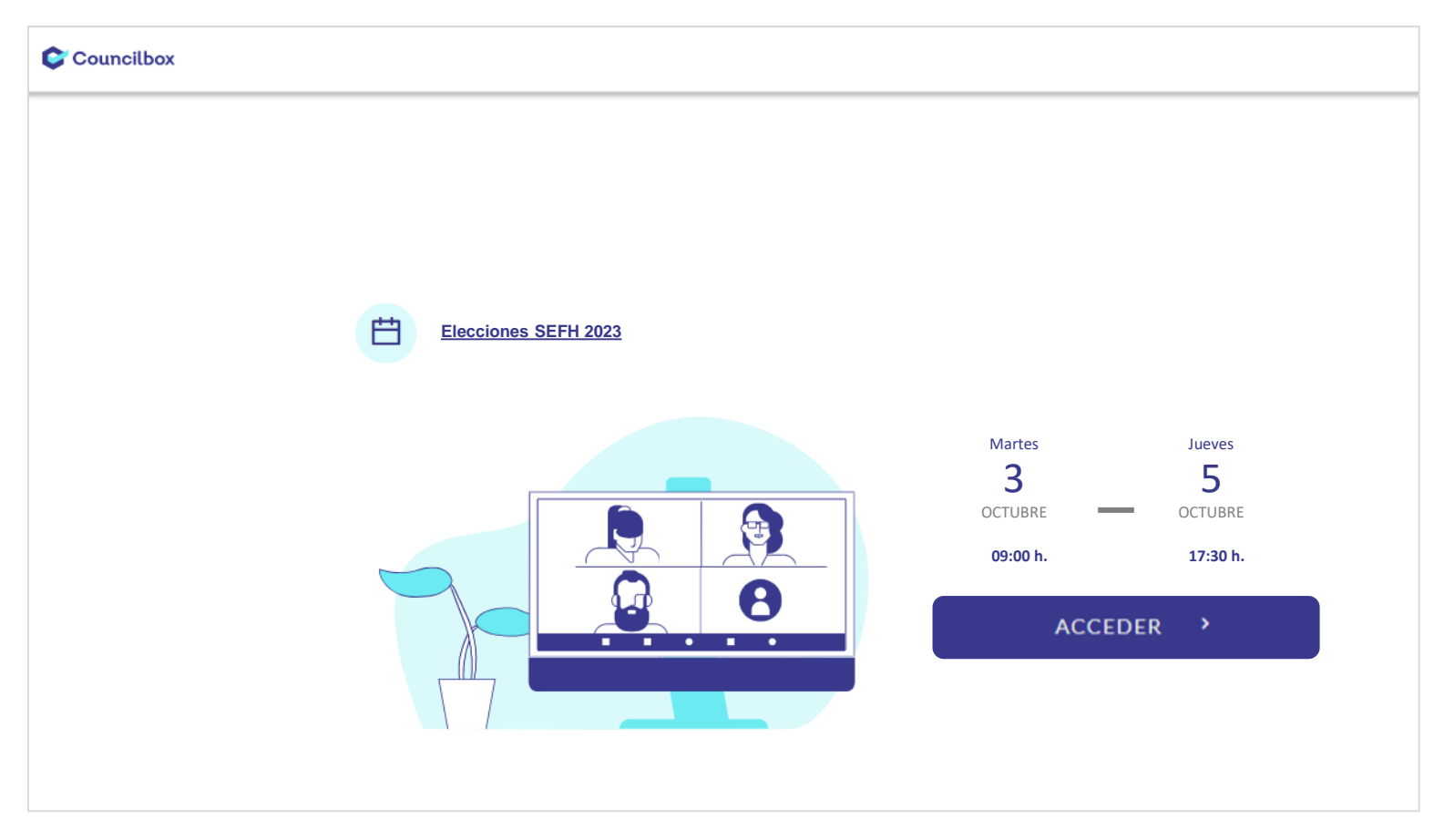

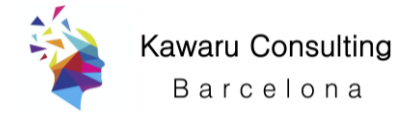

# Por favor, marque la casilla de aceptación de términos y condiciones y pulse en el botón *ACCEDER*

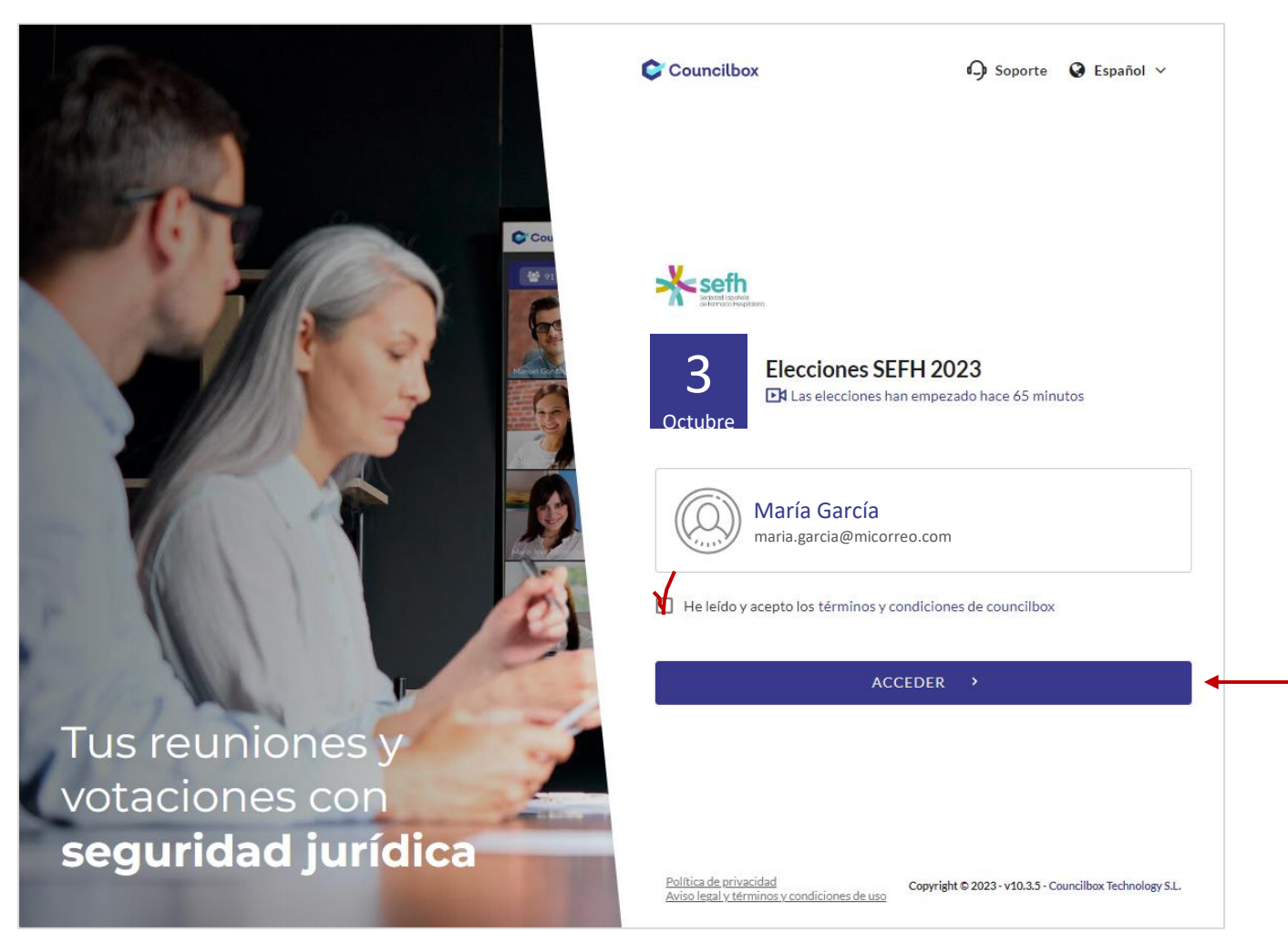

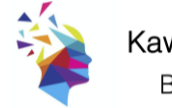

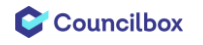

### Una vez en la 'papeleta electrónica', lea atentamente la pregunta planteada y seleccione su opción.

(Recuerde que puede elegir UNA de las dos candidaturas presentadas, o bien votar explícitamente en blanco).

| 😂 Councilbox | Elecciones SEFH 2023                                                                       |                          | seffn<br>Soukkal Seeffe<br>references i Septistario |
|--------------|--------------------------------------------------------------------------------------------|--------------------------|-----------------------------------------------------|
|              | ORDEN DEL DÍA                                                                              | Ō Tiempo límite 07:13:57 | Crden d                                             |
|              |                                                                                            | 🖄 Votaciones abiertas    | Docum                                               |
|              | Candidaturas SEFH 2023<br>PUNTO PERSONALIZADO                                              |                          | Es.<br>Resumen                                      |
|              | SOMOS MÁS (ANA LOZANO BLÁZQUEZ)<br>UNA DOSIS EXTRA (CECILIA MARTÍNEZ FERNÁNDEZ-LLAMAZARES) |                          | i)<br>Informa                                       |
|              | VOTO EN BLANCO                                                                             |                          |                                                     |
|              | VOTAR                                                                                      |                          |                                                     |
|              |                                                                                            |                          |                                                     |
|              |                                                                                            |                          |                                                     |

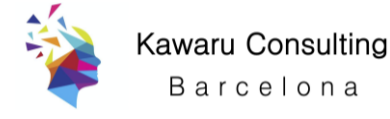

### Teniendo seleccionada su opción, haga clic en el botón VOTAR para completar la votación.

(IMPORTANTE: Una vez haya pulsado el botón *VOTAR* ya no podrá modificar la opción seleccionada).

| 😂 Councilbox | Elecciones SEFH 2023                                                                         |                          | seth received and |
|--------------|----------------------------------------------------------------------------------------------|--------------------------|-------------------|
|              | ORDEN DEL DÍA                                                                                | Ō Tiempo límite 07:13:57 | Crden d           |
|              |                                                                                              | A Votaciones abiertas    | Docum             |
|              | Candidaturas SEFH 2023<br>PUNTO PERSONALIZADO                                                |                          | Resumen           |
|              | SOMOS MÁS (ANA LOZANO BLÁZQUEZ )<br>UNA DOSIS EXTRA (CECILIA MARTÍNEZ FERNÁNDEZ-LLAMAZARES ) |                          | (i)<br>Informa    |
|              | VOTO EN BLANCO                                                                               |                          |                   |
|              | → VOTAR                                                                                      |                          |                   |
|              |                                                                                              |                          |                   |
|              |                                                                                              |                          |                   |

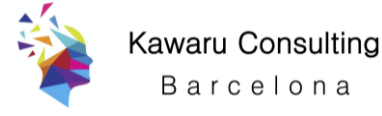

Un mensaje le avisará de que, una vez enviado, ya NO podrá modificar el sentido del voto.

Cuando confirme pulsando *ENVIAR*, el sistema le informará de que <u>ya ha ejercido</u> su derecho a voto.

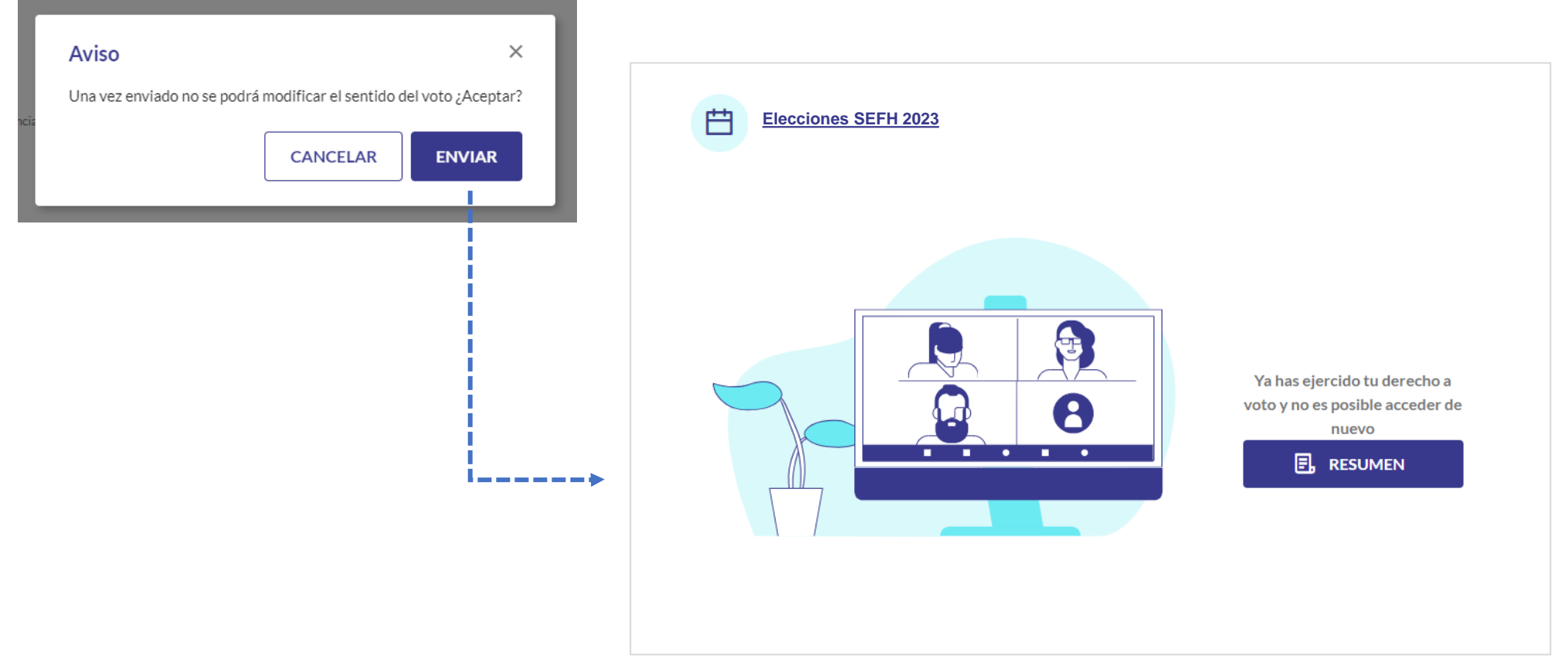

Bajo el mensaje, se le mostrará el botón *RESUMEN*.

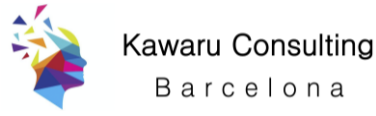

### Si pulsa en *RESUMEN* se le mostrará el mensaje '*Ha votado*'.

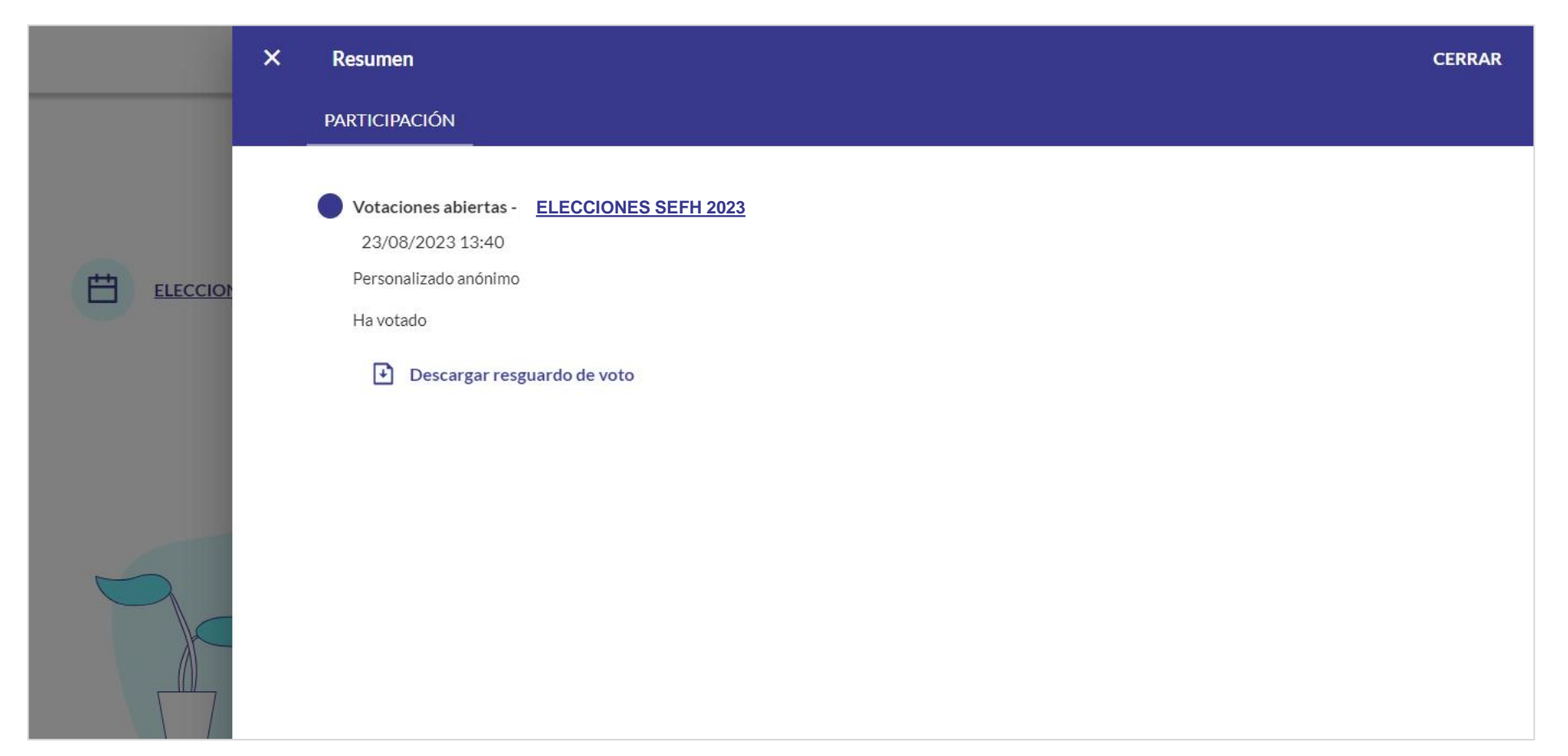

En el link 'Descargar resguardo de voto' podrá descargar el 'comprobante' de su votación.

NOTA: el resguardo le sirve para constatar que su voto ha sido enviado y almacenado correctamente, pero NO muestra el sentido de su voto.

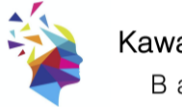

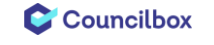

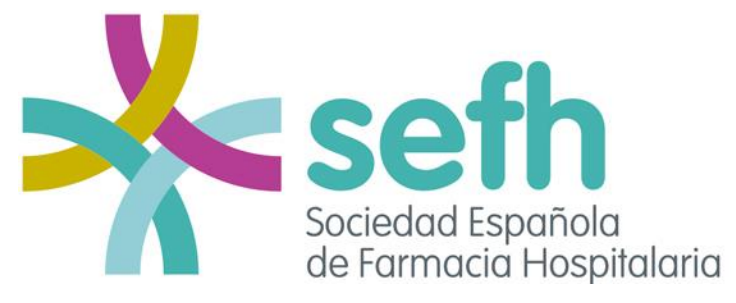

#### **ELECCIONES A CANDIDATURA CERRADA JUNTA DE GOBIERNO 2023**

Votación online: del 03/10/2023 a las 09:00h al 05/10/2023 a las 17:30h

## GUÍA DE VOTACIÓN

Opción 2: Acceso desde la Plataforma de voto online

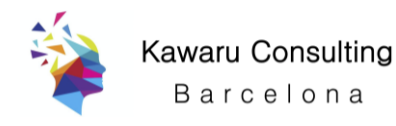

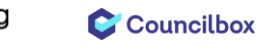

### ACCESO A LA PLATAFORMA DE VOTO ONLINE >> <u>https://portales.councilbox.com/sefh/</u>

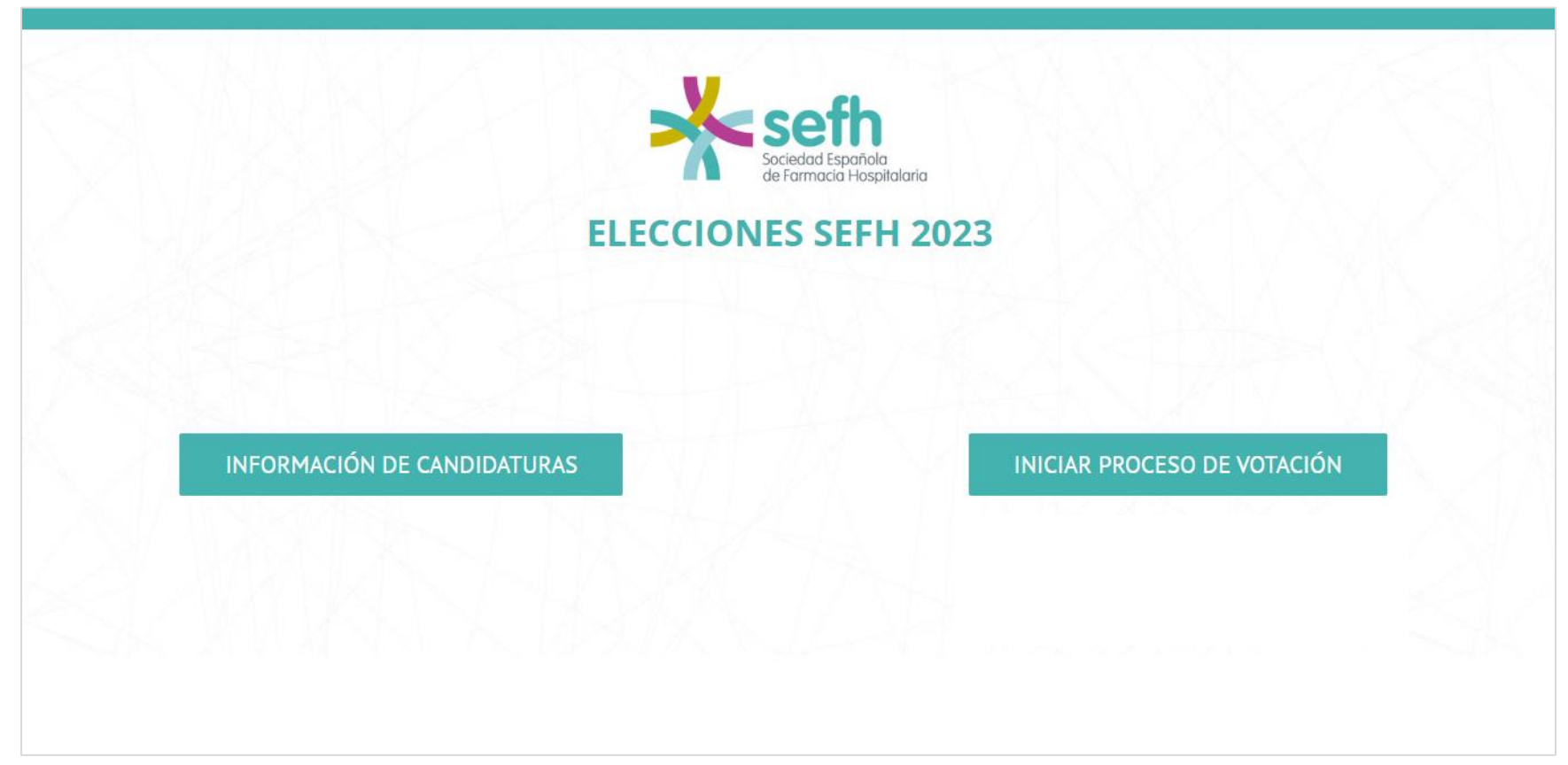

Para comenzar, haga clic en el botón INICIAR PROCESO DE VOTACIÓN

(Si lo desea, en el mismo portal de votación también puede consultar previamente la INFORMACIÓN DE LAS CANDIDATURAS).

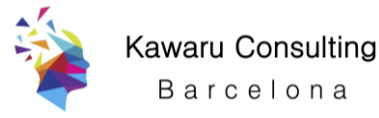

- 1) Inicialmente, el sistema le va a solicitar que introduzca su DNI (con la letra, sin espacios, ni puntos ni guiones).
- 2) A continuación, se le solicitará incluir el código numérico de cinco cifras (por ejemplo, 12345) que habrá recibido por SMS en su teléfono móvil.

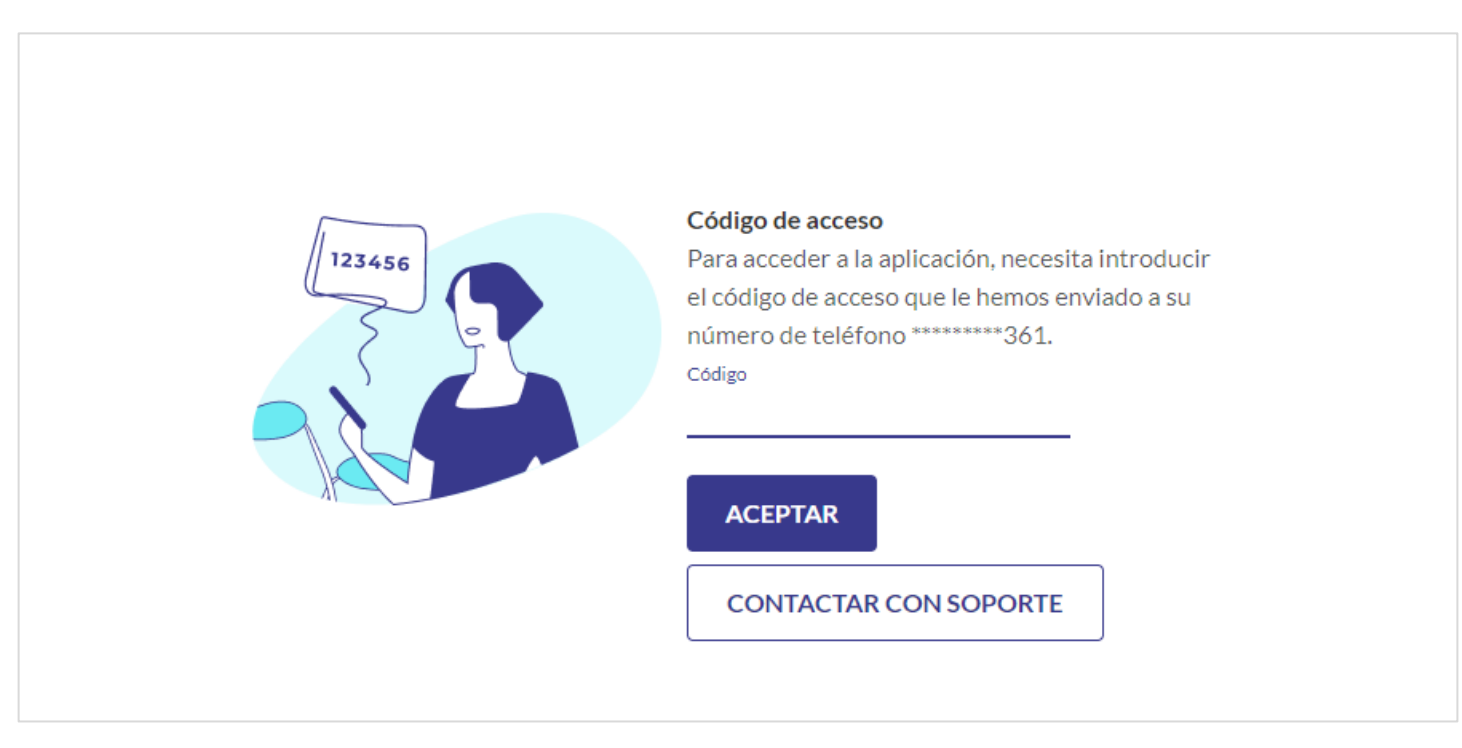

3) Por favor, introdúzcalo y avance pulsando en ACEPTAR.

El sistema valida la información y le muestra la pantalla de acceso al entorno seguro de votación. Haga clic en *ACCEDER*.

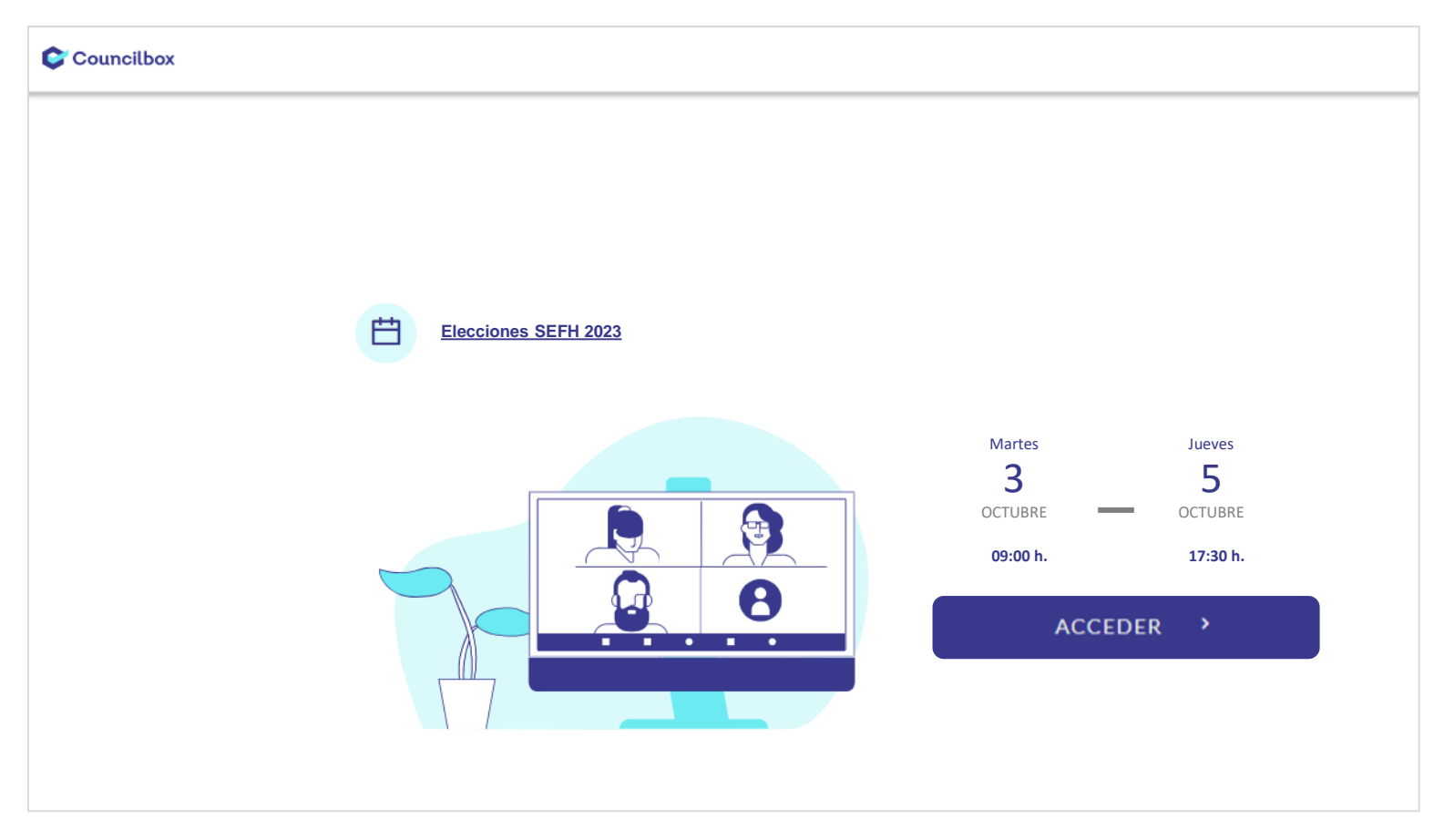

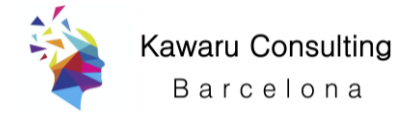

# Por favor, marque la casilla de aceptación de términos y condiciones y pulse en el botón *ACCEDER*

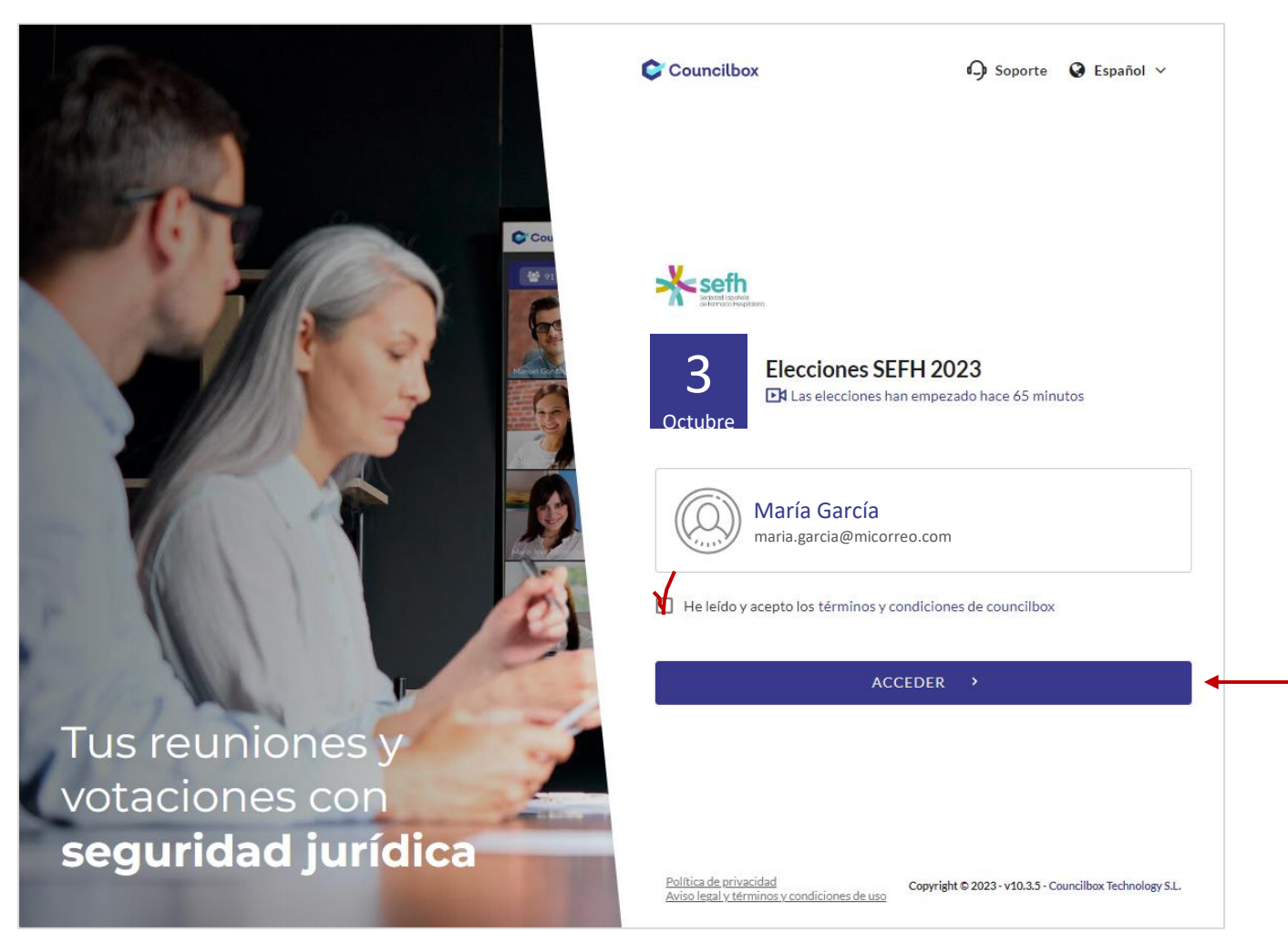

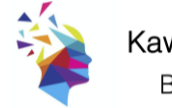

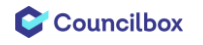

### Una vez en la 'papeleta electrónica', lea atentamente la pregunta planteada y seleccione su opción.

(Recuerde que puede elegir UNA de las dos candidaturas presentadas, o bien votar explícitamente en blanco).

| 😂 Councilbox | Elecciones SEFH 2023                                                                       |                          | seffn<br>Soukkal Seeffe<br>references i Septistario |
|--------------|--------------------------------------------------------------------------------------------|--------------------------|-----------------------------------------------------|
|              | ORDEN DEL DÍA                                                                              | Ō Tiempo límite 07:13:57 | Crden d                                             |
|              |                                                                                            | 🖄 Votaciones abiertas    | Docum                                               |
|              | Candidaturas SEFH 2023<br>PUNTO PERSONALIZADO                                              |                          | Es.<br>Resumen                                      |
|              | SOMOS MÁS (ANA LOZANO BLÁZQUEZ)<br>UNA DOSIS EXTRA (CECILIA MARTÍNEZ FERNÁNDEZ-LLAMAZARES) |                          | i)<br>Informa                                       |
|              | VOTO EN BLANCO                                                                             |                          |                                                     |
|              | VOTAR                                                                                      |                          |                                                     |
|              |                                                                                            |                          |                                                     |
|              |                                                                                            |                          |                                                     |

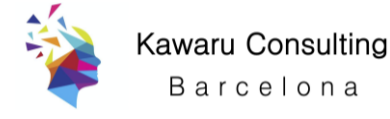

### Teniendo seleccionada su opción, haga clic en el botón VOTAR para completar la votación.

(IMPORTANTE: Una vez haya pulsado el botón *VOTAR* ya no podrá modificar la opción seleccionada).

| 😂 Councilbox | Elecciones SEFH 2023                                                                         |                          | seth received and |
|--------------|----------------------------------------------------------------------------------------------|--------------------------|-------------------|
|              | ORDEN DEL DÍA                                                                                | Ō Tiempo límite 07:13:57 | Crden d           |
|              |                                                                                              | A Votaciones abiertas    | Docum             |
|              | Candidaturas SEFH 2023<br>PUNTO PERSONALIZADO                                                |                          | Resumen           |
|              | SOMOS MÁS (ANA LOZANO BLÁZQUEZ )<br>UNA DOSIS EXTRA (CECILIA MARTÍNEZ FERNÁNDEZ-LLAMAZARES ) |                          | (i)<br>Informa    |
|              | VOTO EN BLANCO                                                                               |                          |                   |
|              | → VOTAR                                                                                      |                          |                   |
|              |                                                                                              |                          |                   |
|              |                                                                                              |                          |                   |

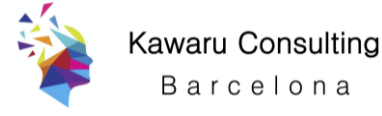

Un mensaje le avisará de que, una vez enviado, ya NO podrá modificar el sentido del voto.

Cuando confirme pulsando *ENVIAR*, el sistema le informará de que <u>ya ha ejercido</u> su derecho a voto.

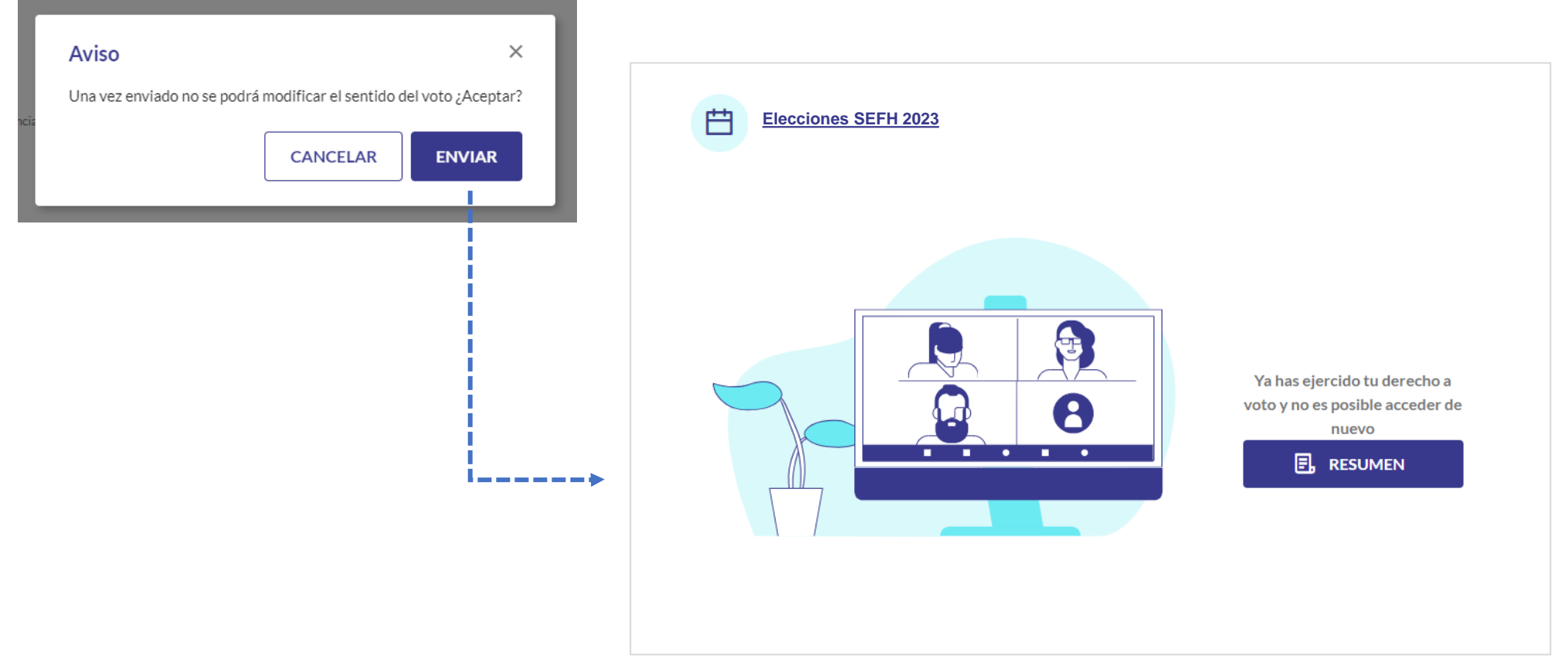

Bajo el mensaje, se le mostrará el botón *RESUMEN*.

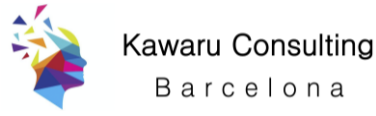

### Si pulsa en *RESUMEN* se le mostrará el mensaje '*Ha votado*'.

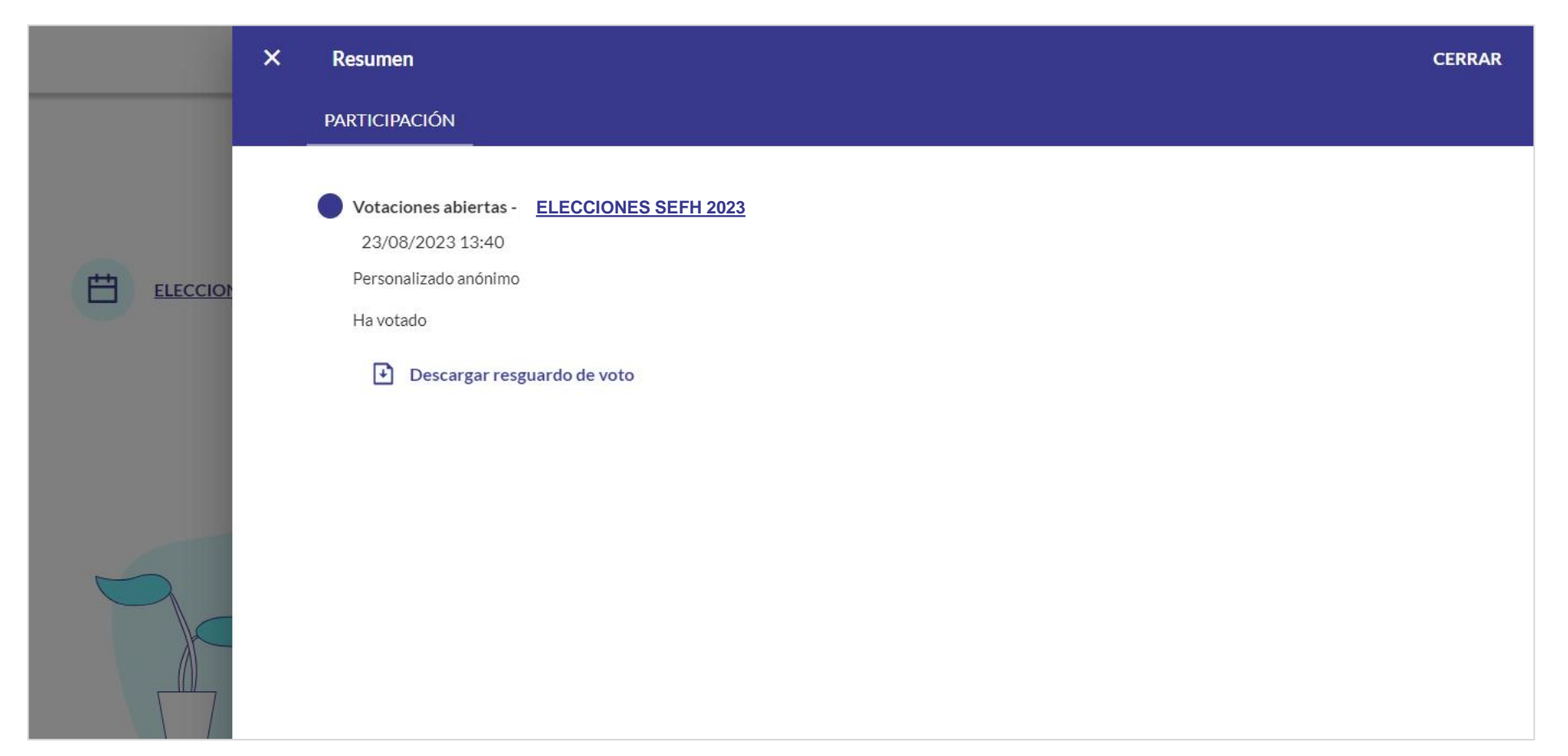

En el link 'Descargar resguardo de voto' podrá descargar el 'comprobante' de su votación.

NOTA: el resguardo le sirve para constatar que su voto ha sido enviado y almacenado correctamente, pero NO muestra el sentido de su voto.

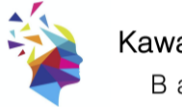

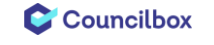

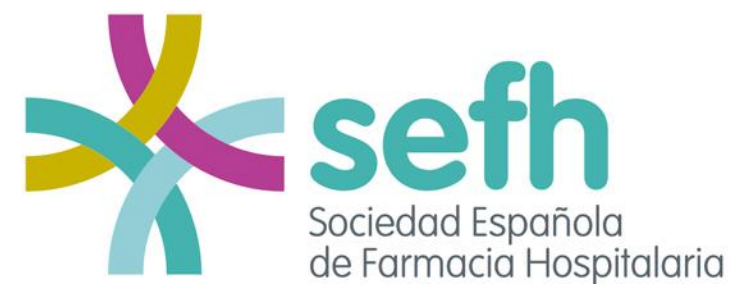

#### **ELECCIONES A CANDIDATURA CERRADA JUNTA DE GOBIERNO 2023**

Votación online: del 03/10/2023 a las 09:00h al 05/10/2023 a las 17:30h

### ¡Muchas gracias por participar!

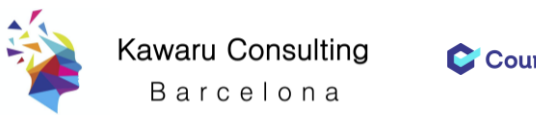

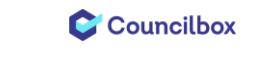